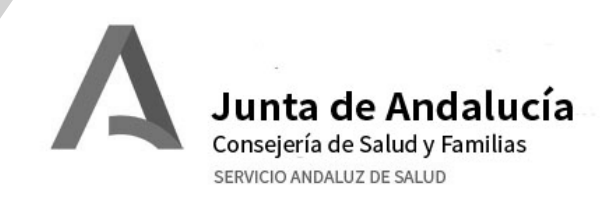

# GUIA RAPIDA VPN SSPA – HURS

MacOS

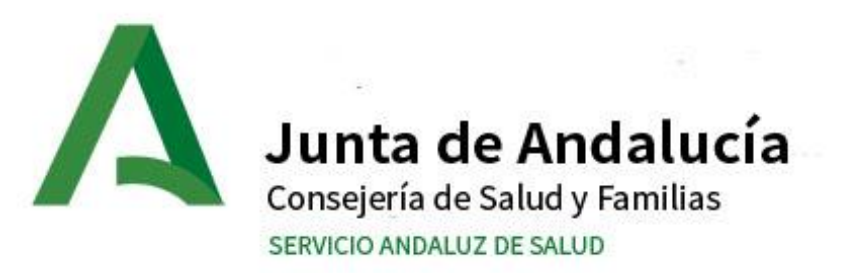

## **1. REQUISITOS**

- 2. INSTALACIÓN.
- 3. CONEXIÓN AL SERVICIO VPN SSPA
- 4. CONEXIÓN A ESCRITORIO REMOTO

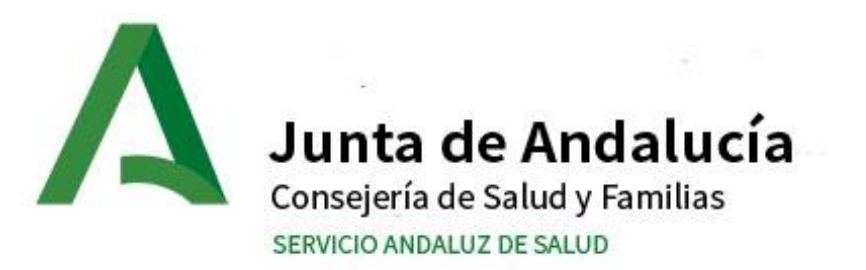

#### **1. REQUISITOS**

- Un certificado digital emitido por la FNMT instalado en el equipo. Si no dispone de él, podrá solicitarlo en la Unidad de Atención al Profesional (UAP)
- Una cuenta de correo corporativa <u>nombre.apellido.sspa@juntadeandalucia.es</u> para poder conectar a la VPN.
- Una cuenta de DMSAS apellidonombreXXY para poder conectar en remoto a su ordenador.
- Dirección IP del ordenador al que deseamos conectar y contactar con INFORMÁTICA (utilice el formulario de ayuda a configuración de VPNs ubicado en la web del Hospital, apartado profesionales) para habilitar el Escritorio Remoto en el equipo destino.

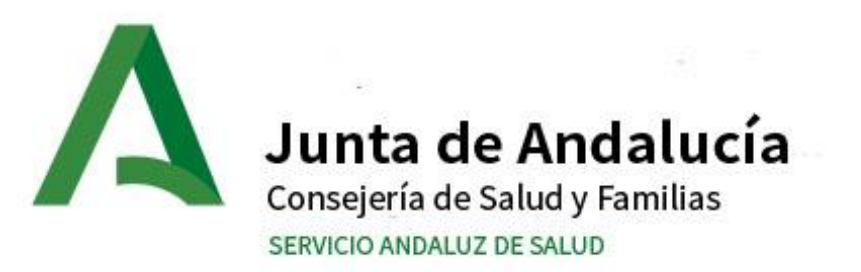

- 1. REQUISITOS
- 2. INSTALACIÓN.
- 3. CONEXIÓN AL SERVICIO VPN SSPA
- 4. CONEXIÓN A ESCRITORIO REMOTO

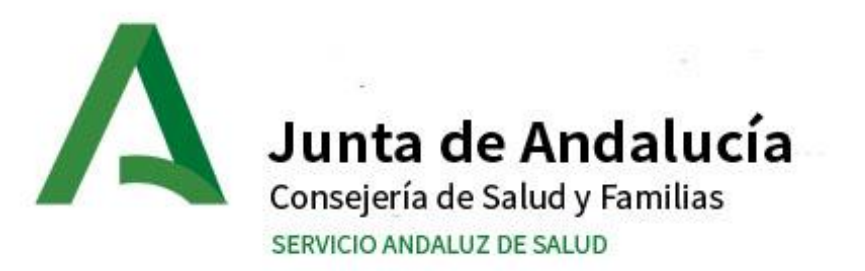

## 2. INSTALACIÓN.

• Descarga e instalación del Software de VPN desde la AppStore

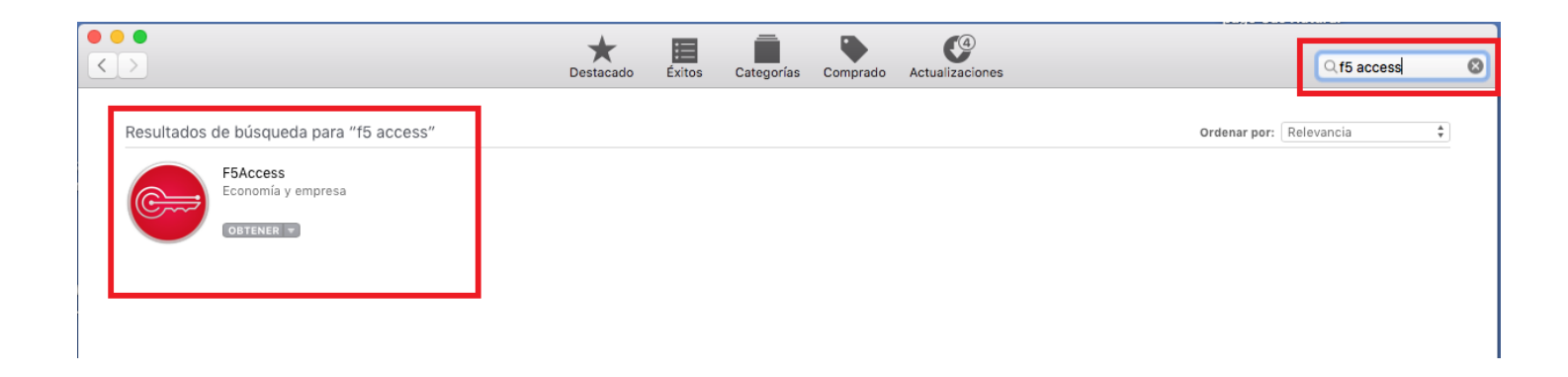

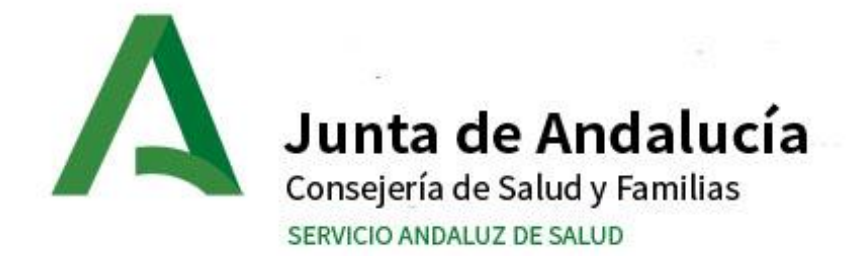

# 2. INSTALACIÓN.

 Descarga e instalación del Software de Escritorio Remoto desde la AppStore

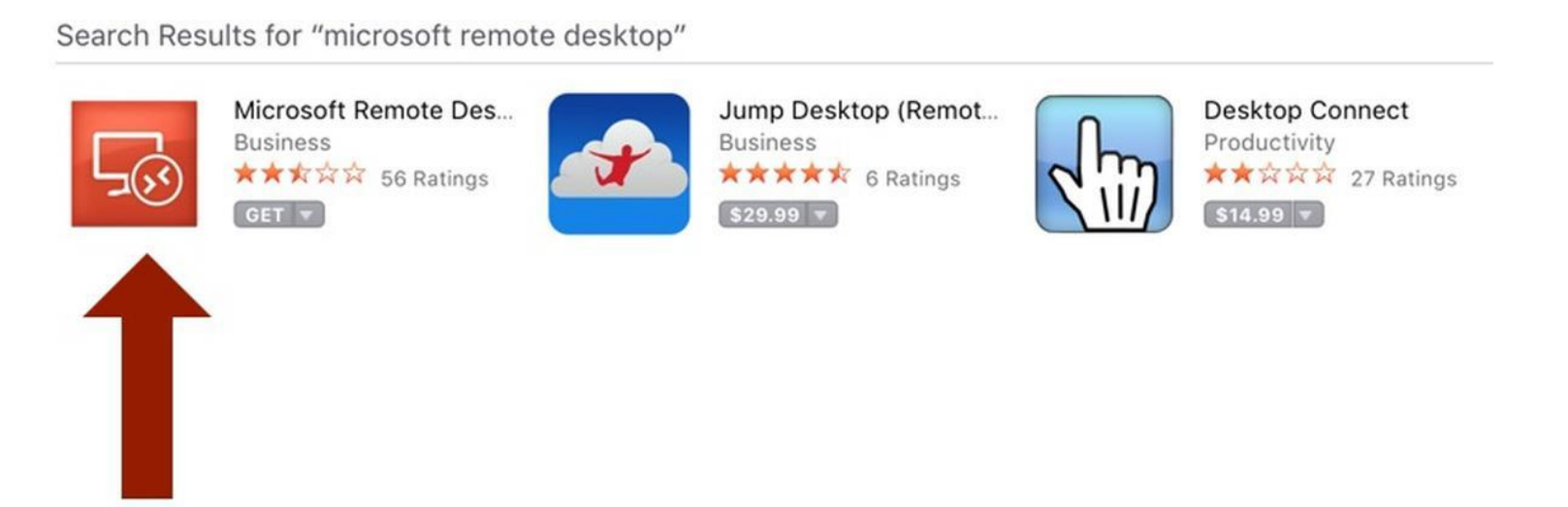

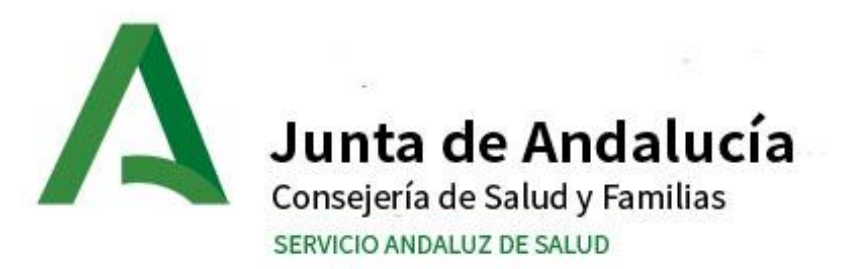

## 3. DEFINIR NUEVA UBICACIÓN

## Preferencias de Sistema -> Preferencias de red

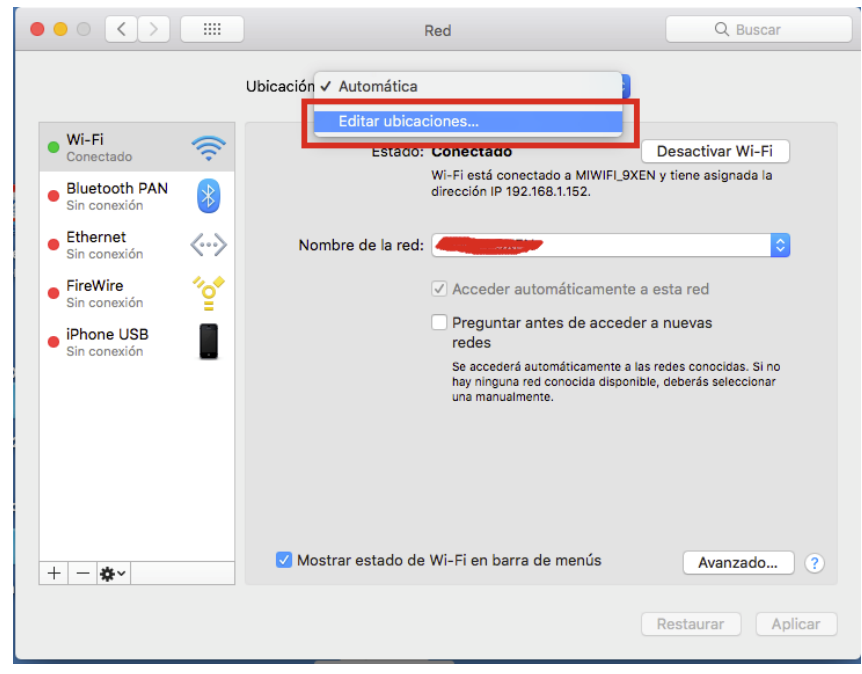

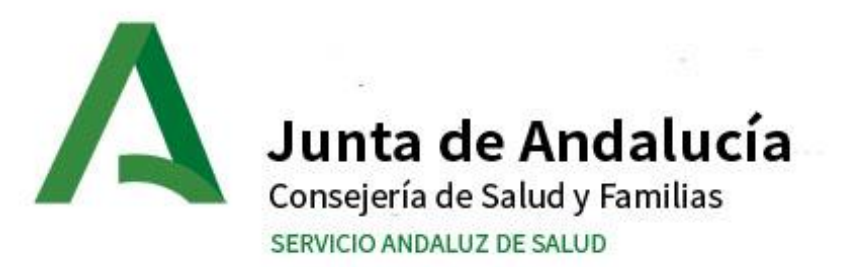

# 3. DEFINIR NUEVA UBICACIÓN

## Creamos nueva Ubicación

| Acentar |
|---------|
|         |

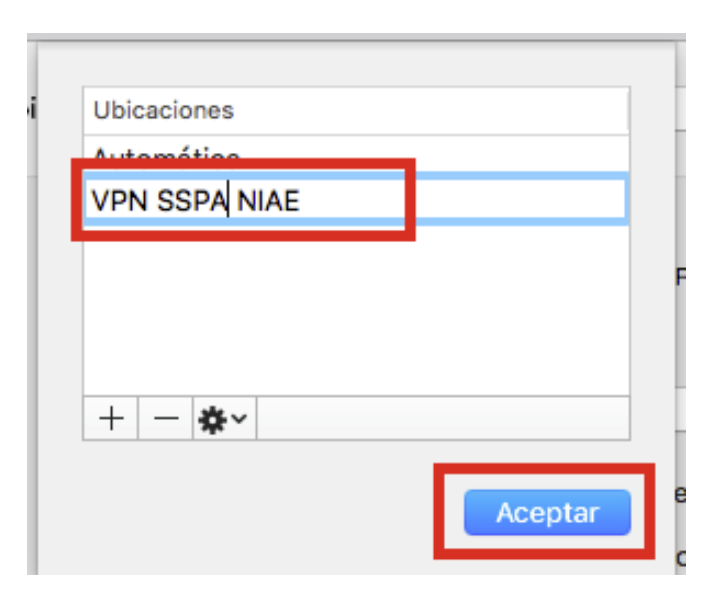

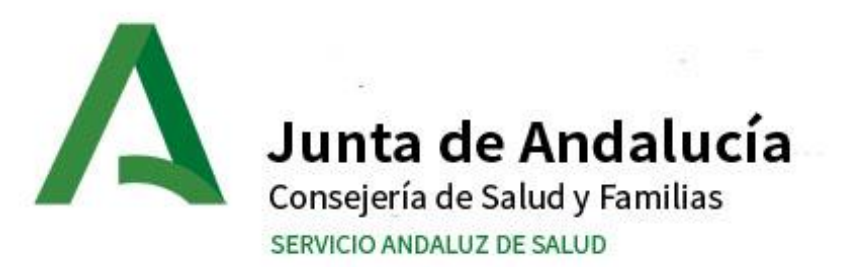

## 3. DEFINIR NUEVA UBICACIÓN

## En la pestaña Avanzado configuramos la DNS corporativas

| Dicación: VPN SSPA N | IAE ᅌ                                                                                               |                                           | ()<br>()<br>() | Vi-Fi                     |               |        |             |           |          |
|----------------------|----------------------------------------------------------------------------------------------------|-------------------------------------------|----------------|---------------------------|---------------|--------|-------------|-----------|----------|
| Estado:              | Activado                                                                                            | esactivar Wi-Fi                           |                | Wi-Fi                     | TCP/IP DN     | S WINS | 802.1X      | Proxies   | Hardware |
| 23/800.              | Wi-Fi no tiene asignada una dirección If<br>puede conectarse a Internet.                            | p, por lo que no                          | Serv<br>10.    | vidores DNS:<br>201.68.11 |               | _      | Dominios de | e búsqued | a:       |
| Nombre de la red:    |                                                                                                    | <b>\$</b>                                 | 10.            | 235.85.31                 |               |        |             |           |          |
|                      | Acceder automáticamente a es                                                                        | ta red                                    |                |                           |               |        |             |           |          |
|                      | Preguntar antes de acceder a n<br>redes                                                             | uevas                                     |                |                           |               |        |             |           |          |
|                      | Se accederá automáticamente a las rec<br>hay ninguna red conocida disponible, d<br>una manualmente. | es conocidas. Si no<br>eberás seleccionar |                |                           |               |        |             |           |          |
|                      |                                                                                                    |                                           |                |                           |               |        |             |           |          |
|                      |                                                                                                    |                                           |                |                           |               |        |             |           |          |
|                      |                                                                                                    |                                           |                |                           |               |        |             |           |          |
| 🗹 Mostrar estado de  | Wi-Fi en barra de menús                                                                             | Avanzado ?                                | +              | Direccione                | s IPv4 o IPv6 |        | + -         |           |          |

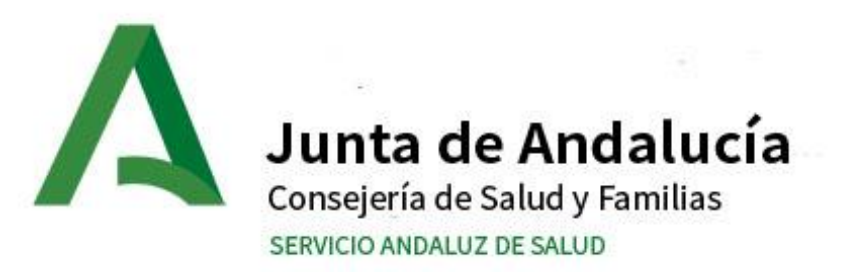

- 1. REQUISITOS
- 2. INSTALACIÓN.

# **3. CONEXIÓN AL SERVICIO VPN SSPA**

4. CONEXIÓN A ESCRITORIO REMOTO

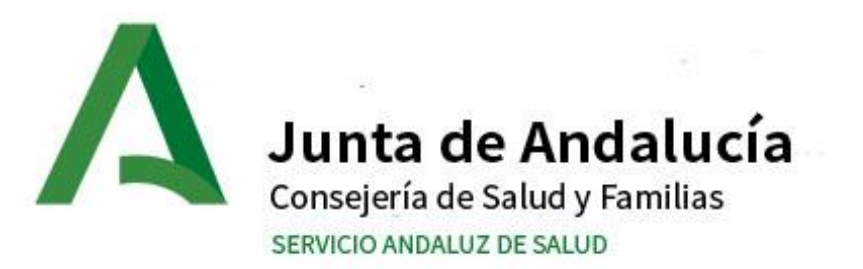

# 3. CONEXIÓN AL SERVICIO VPN SSPA

ABRIR SAFARI y acceder a la siguiente URL

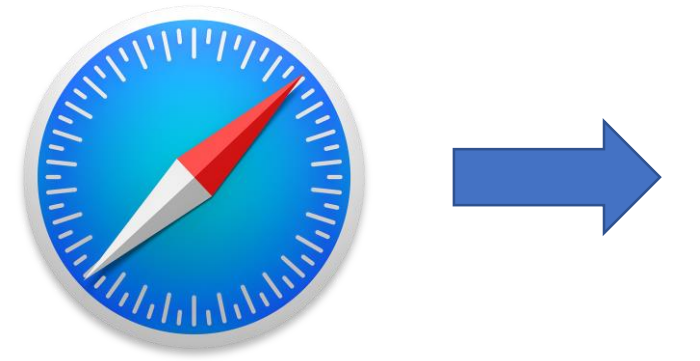

https://vpn.sspa.juntadeandalucia.es

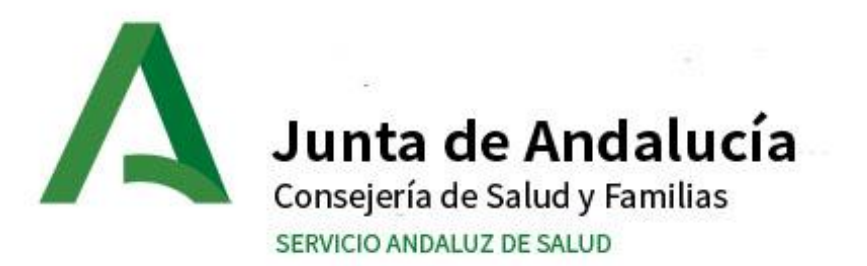

# 3. CONEXIÓN AL SERVICIO VPN SSPA

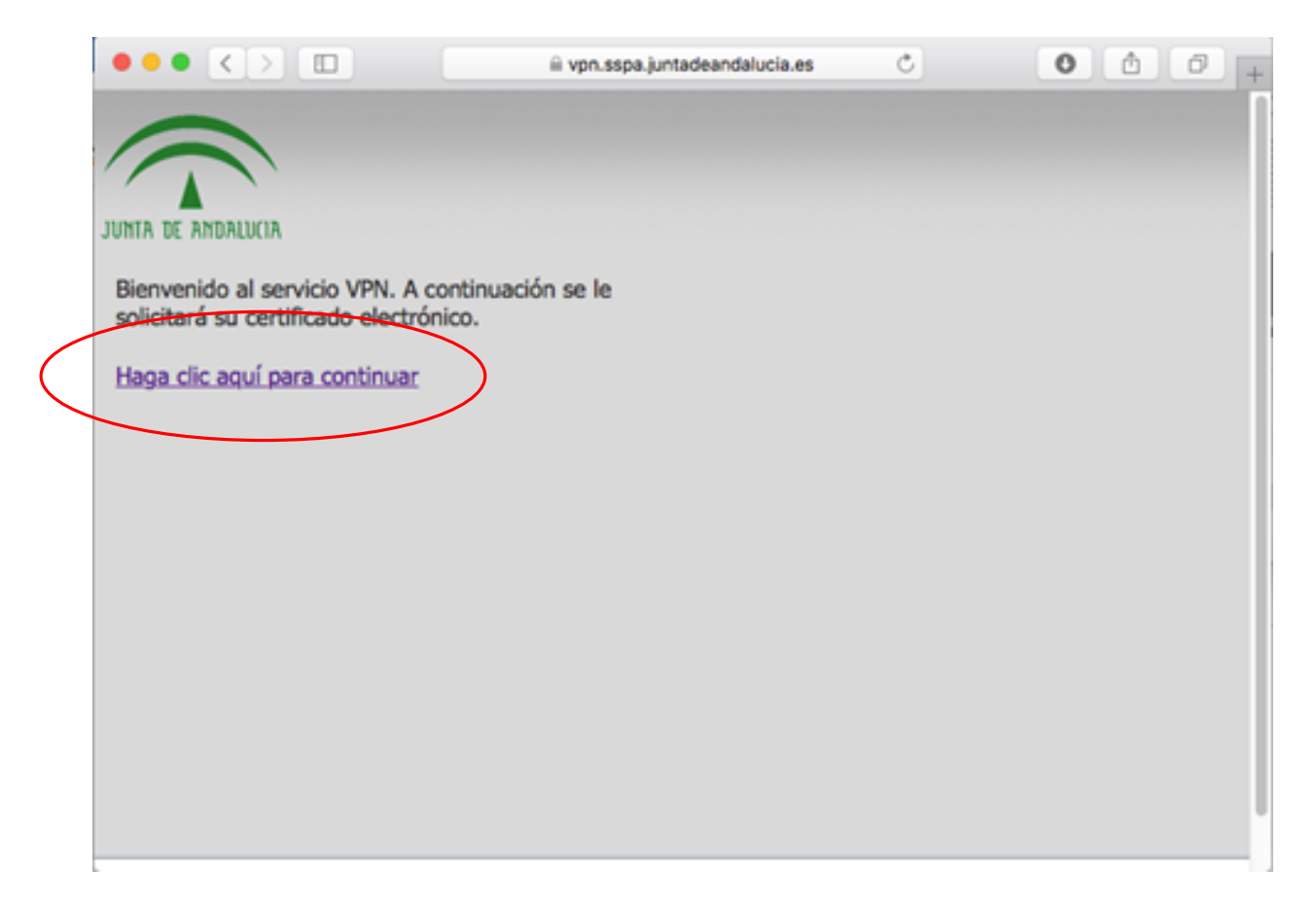

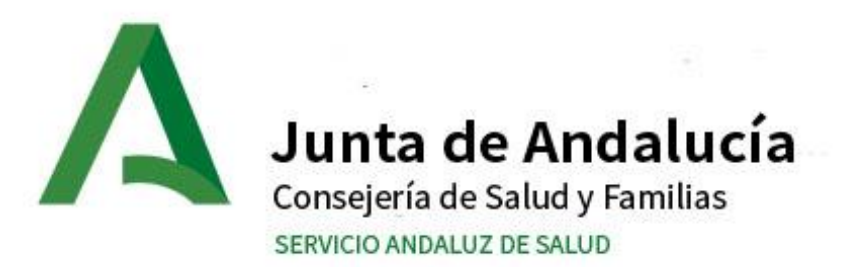

# 3. CONEXIÓN AL SERVICIO VPN SSPA

## Seleccionar el certificado

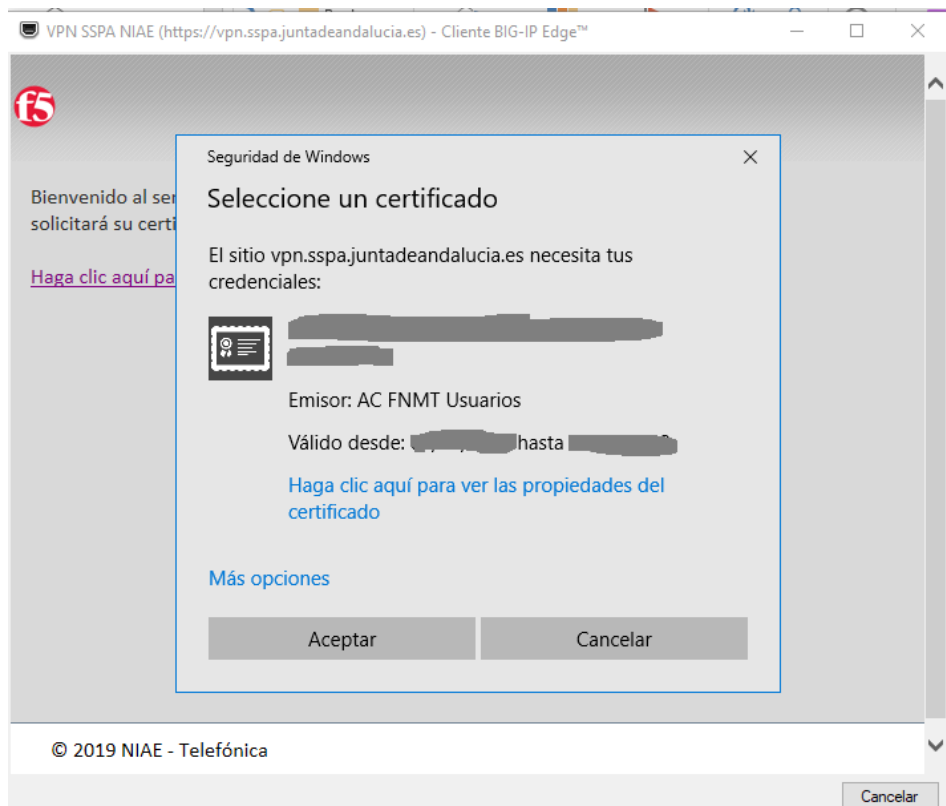

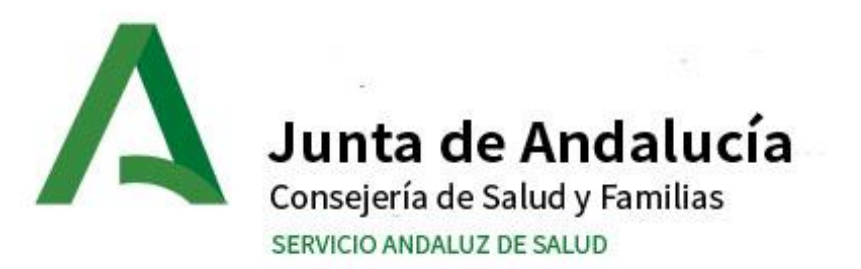

# 3. CONEXIÓN AL SERVICIO VPN SSPA

## Usuario: nombre.apellido.sspa

Importante, sin @juntadeandalucia.es Contraseña: contraseña

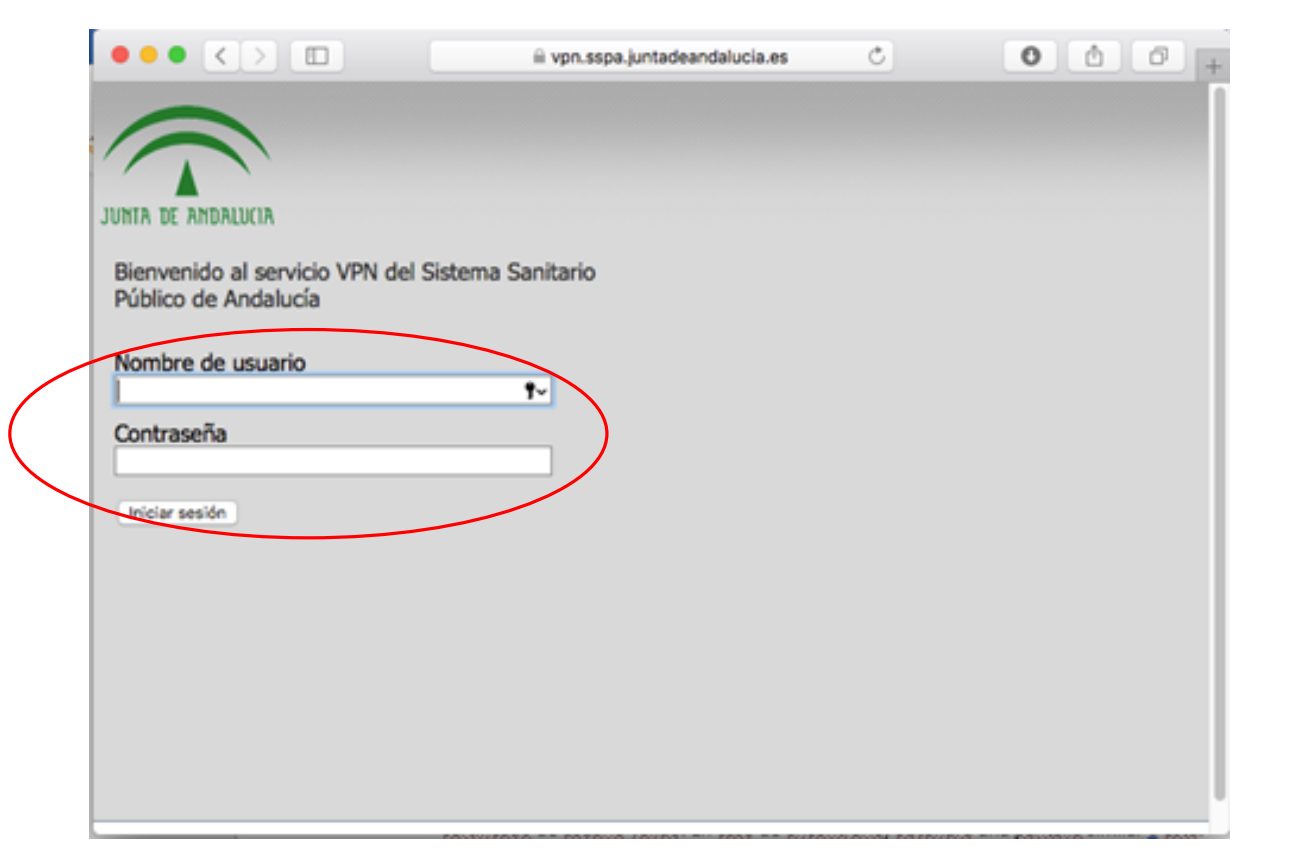

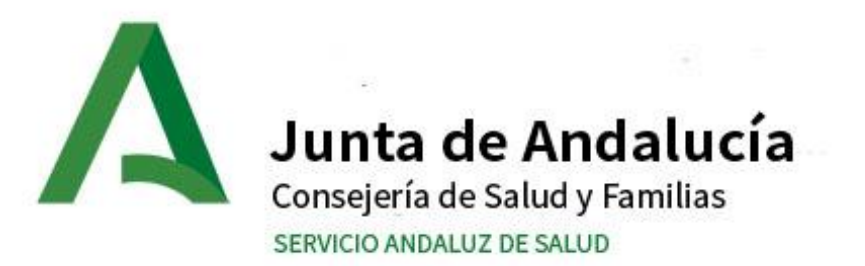

# 3. CONEXIÓN AL SERVICIO VPN SSPA

| Acceso a la red                                                                                          | ×                       |
|----------------------------------------------------------------------------------------------------|-------------------------|
| El navegador necesita permiso para iniciar VPN<br>Haga dic en Inicio para comenzar la conexión.<br>Start |                         |
|                                                                                                    | © 2015 NIAE - Telefonce |
|                                                                                                    |                         |
|                                                                                                    |                         |

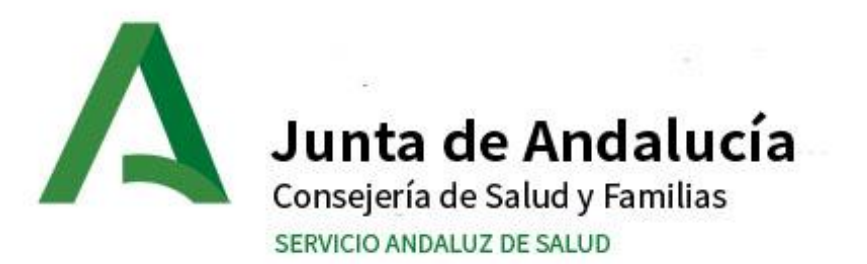

## 3. CONEXIÓN AL SERVICIO VPN SSPA

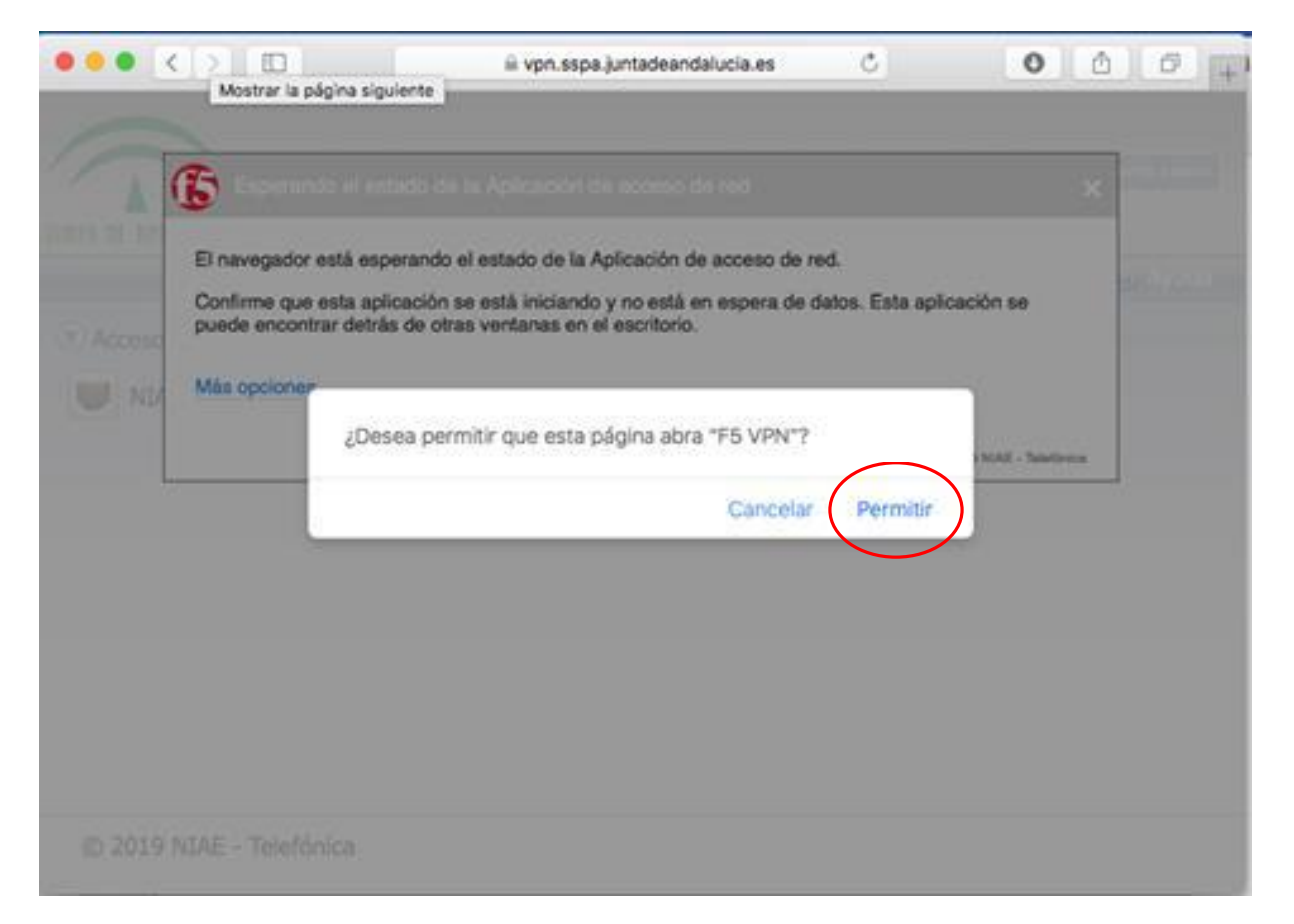

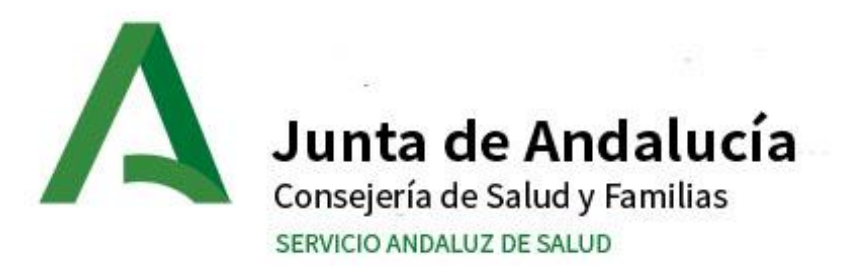

## 3. CONEXIÓN AL SERVICIO VPN SSPA

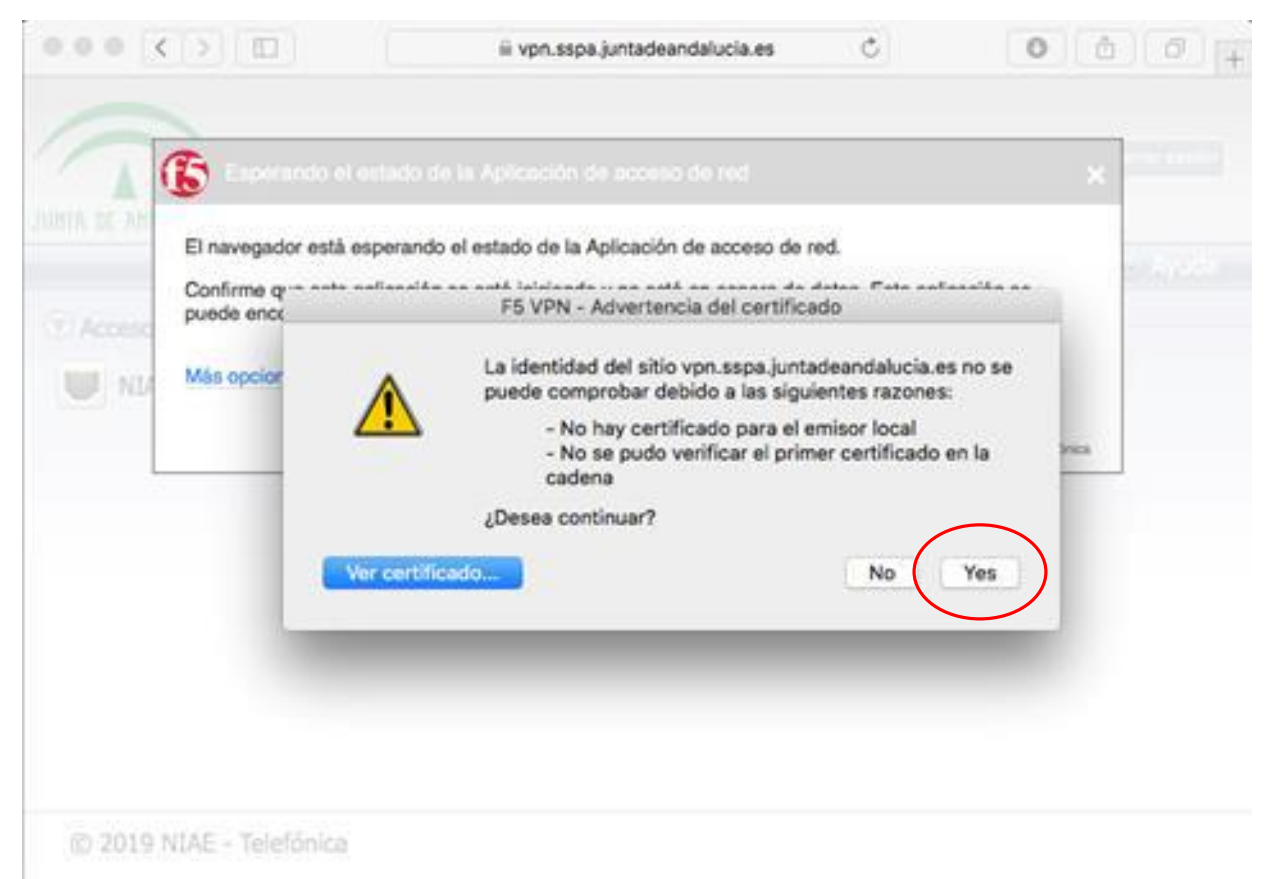

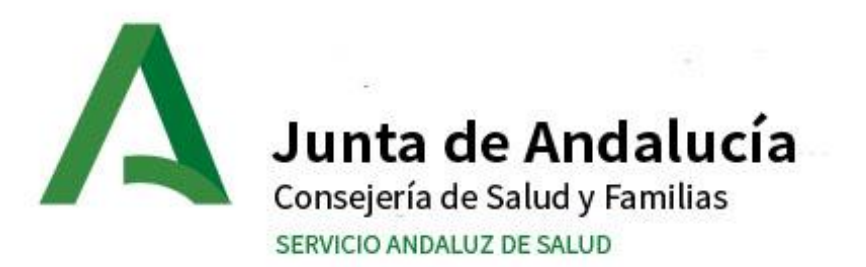

## 3. CONEXIÓN AL SERVICIO VPN SSPA

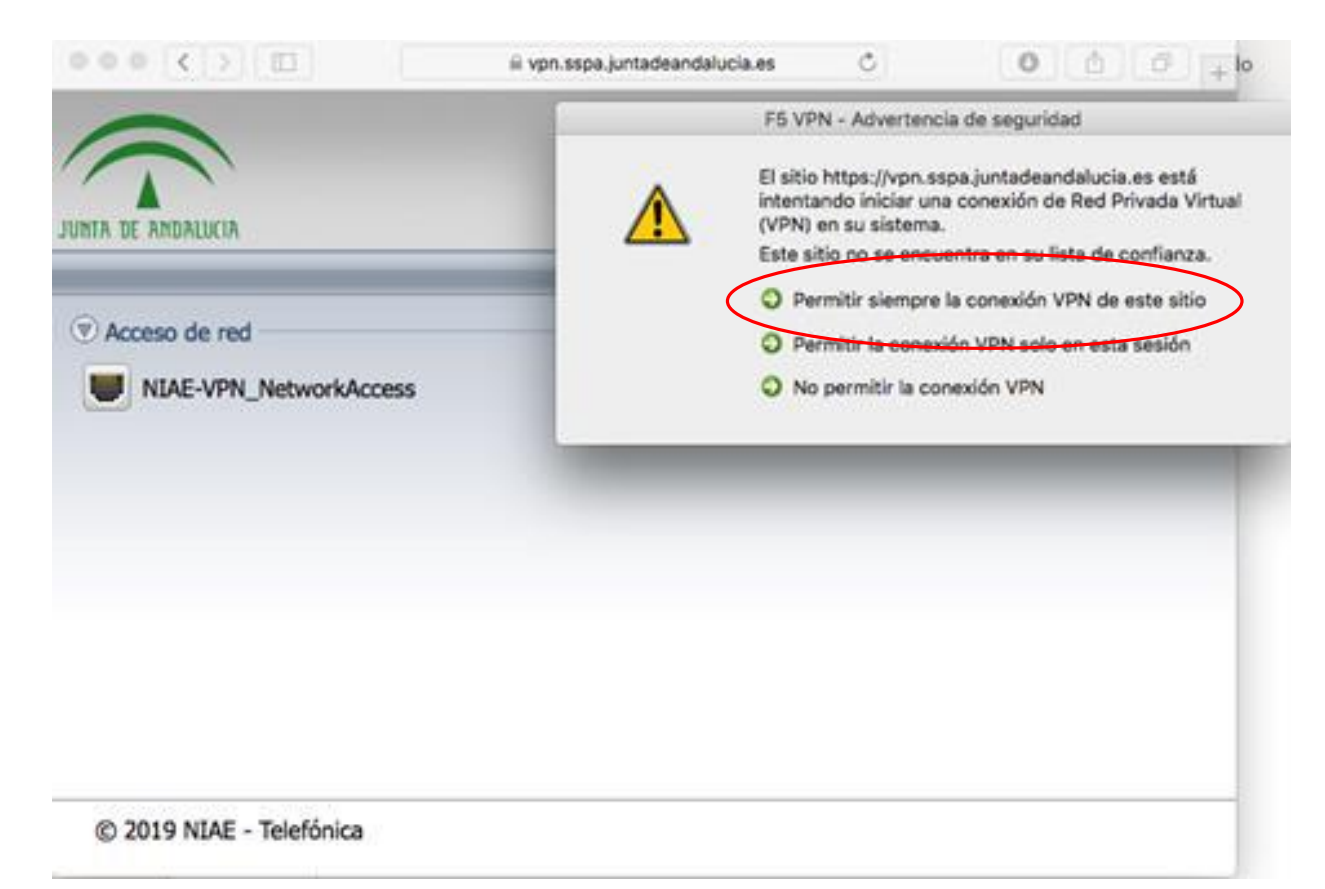

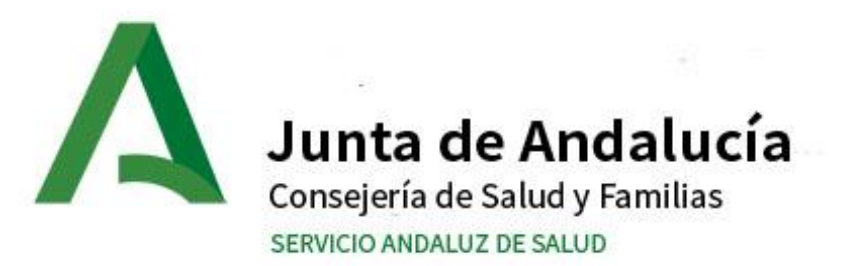

# 3. CONEXIÓN AL SERVICIO VPN SSPA

| Conectado                                        |         |            |          |            | Desconecta |
|--------------------------------------------------|---------|------------|----------|------------|------------|
| Tipo de tráfico                                  | Enviado | Compresión | Recibido | Compresión |            |
| Acceso de red                                    |         |            |          |            |            |
| - Túnel de red                                   | 8.46 KB | 0%         | 228 B    | 0%         |            |
| <ul> <li>Aplicaciones<br/>optimizadas</li> </ul> | 0 B     | 0%         | 0 B      | 0%         |            |
| otal                                             | 8.46 KB | 0%         | 228 B    | 0%         |            |

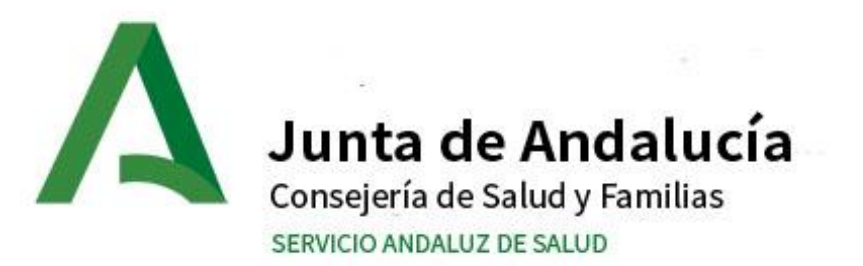

# 3. CONEXIÓN AL SERVICIO VPN SSPA

# CAMBIAMOS LA UBICACIÓN Elegir

## **VPN SSPA NIAE**

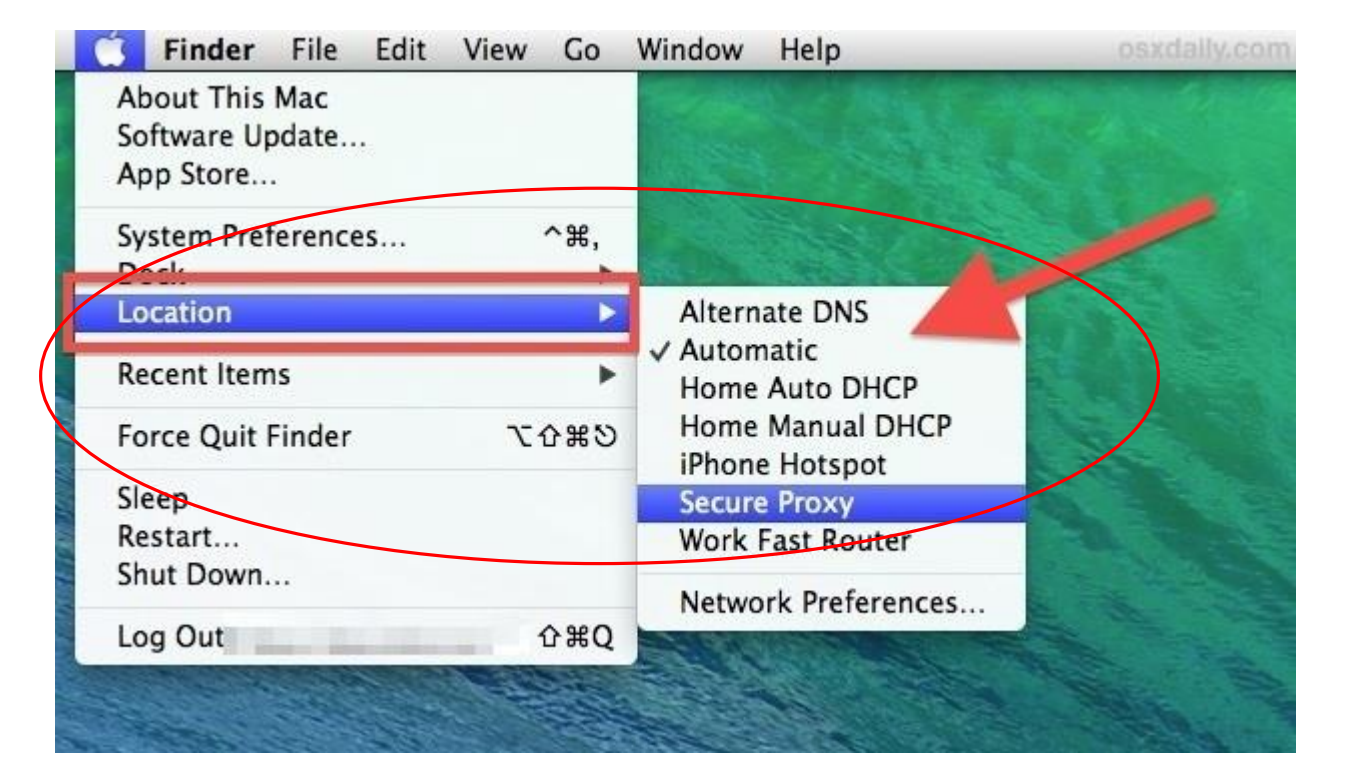

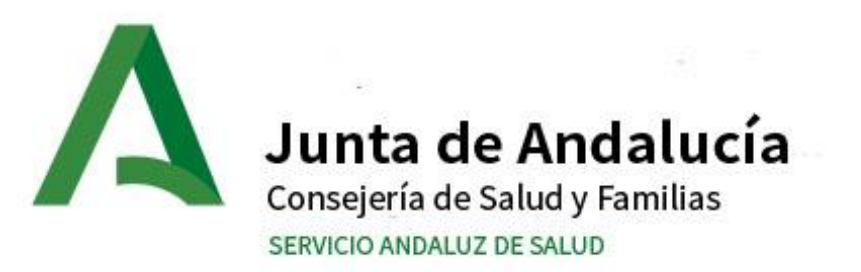

- 1. REQUISITOS
- 2. INSTALACIÓN.
- 3. CONEXIÓN AL SERVICIO VPN SSPA
- 4. CONEXIÓN A ESCRITORIO REMOTO

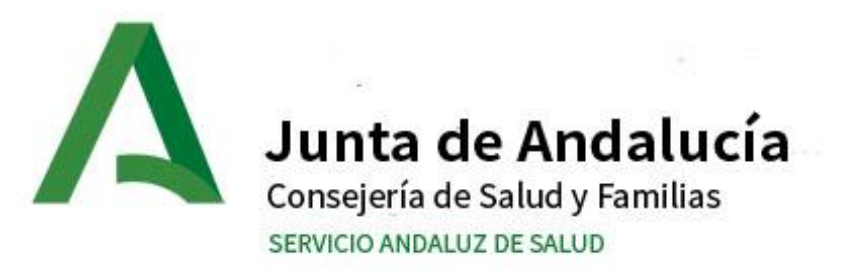

## 4. CONEXIÓN A ESCRITORIO REMOTO

Necesitamos:

- Dirección IP del ordenador al que nos deseamos conectar.
- Cliente de "Conexión a Escritorio Remoto".
- Contactar con INFORMÁTICA (utilice el formulario de ayuda a configuración de VPNs ubicado en la web del Hospital, apartado profesionales) para habilitar el Escritorio Remoto en el equipo destino.

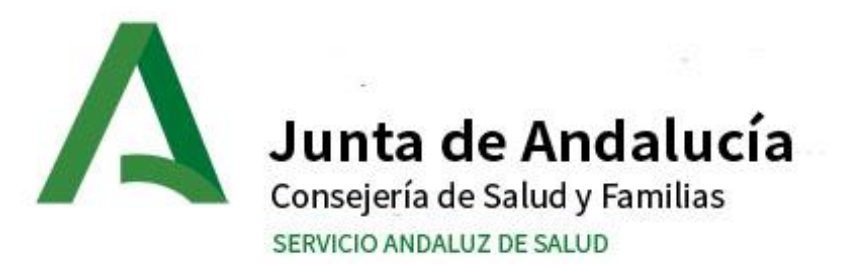

## 4. CONEXIÓN A ESCRITORIO REMOTO

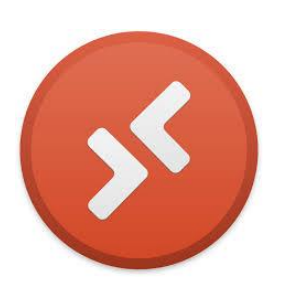

| Microsoft Remote Desktop Beta Edit Connections Window | Help 🕴 🗘 🖑 👘 👘 🖬 🕹 🖓 👘 🖬 |
|-------------------------------------------------------|--------------------------|
| • • •                                                 |                          |
| + 🔹                                                   | Q, Beach                 |
| Remote Desktop                                        |                          |
| Desktops                                              |                          |
|                                                       |                          |
|                                                       |                          |
|                                                       |                          |
| Jordan MacBook Air Jordan Windows 10 HP               |                          |

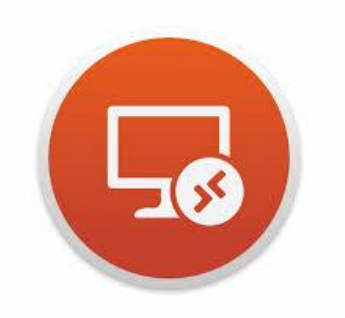

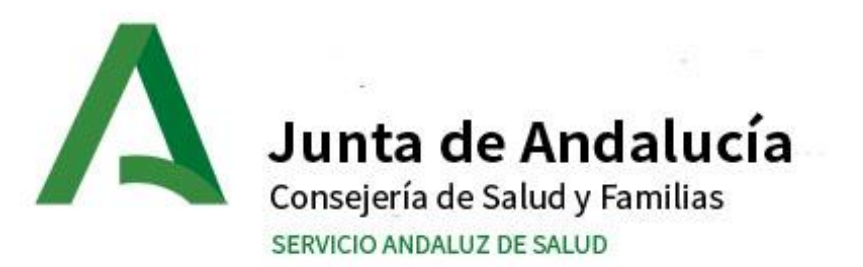

# 4. CONEXIÓN A ESCRITORIO REMOTO

Configurar conexión

Nombre del ordenador: IP

Usuario: DMSAS\APELLIDONOMBREXXYY Importante, es necesario poner el dominio antes de login

Contraseña: contraseña